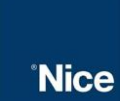

No www.niceforyou.com/br, vá em "Softwares" e faça o download do "Guarita IP":

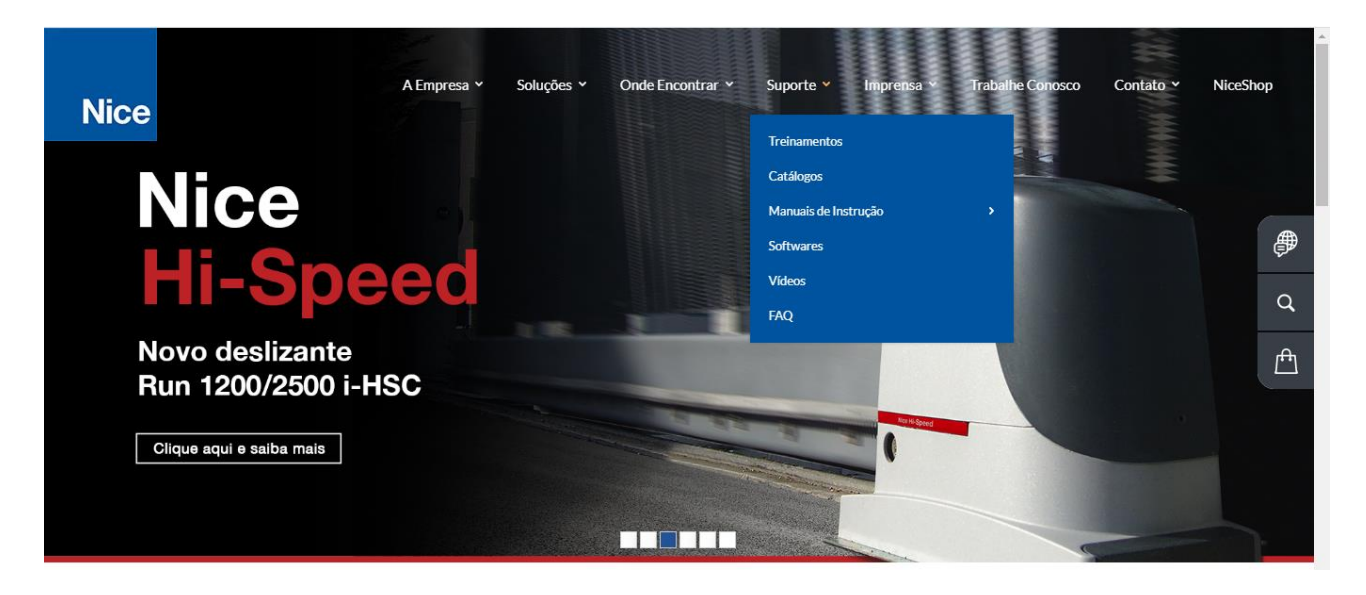

Ao clicar em "Faça o download" o software será baixado automaticamente

| Nice      | A EMPRESA▼ | SOLUÇÕES▼ | ONDE ENCONTRAR▼ | SUPORTE* | IMPRENSA▼ | TRABALHE CONOSCO | CONTATO | NICESHOP         |
|-----------|------------|-----------|-----------------|----------|-----------|------------------|---------|------------------|
| SOFTWARES |            |           |                 |          |           |                  | Ir      | ício / Softwares |

# Faça aqui o download de Softwares

Escolha o que deseja baixar e clique nos links disponíveis abaixo.

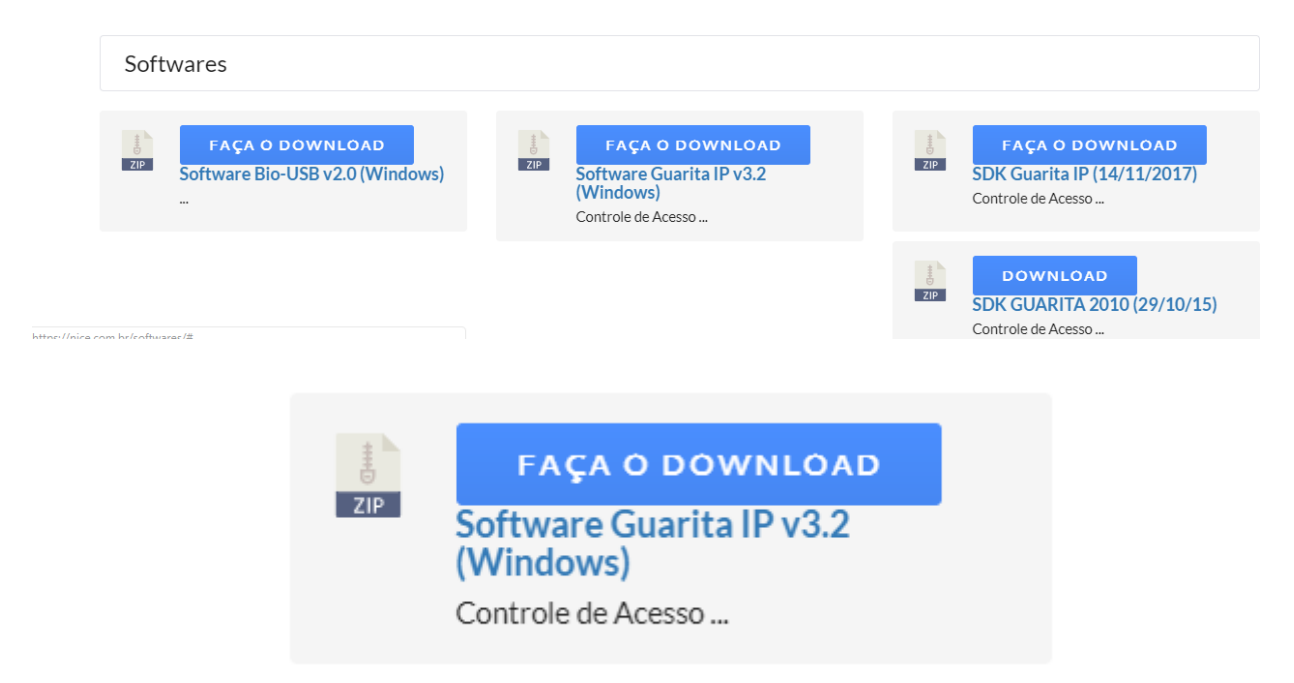

Faça a instalação do software na máquina usada para gerenciamento

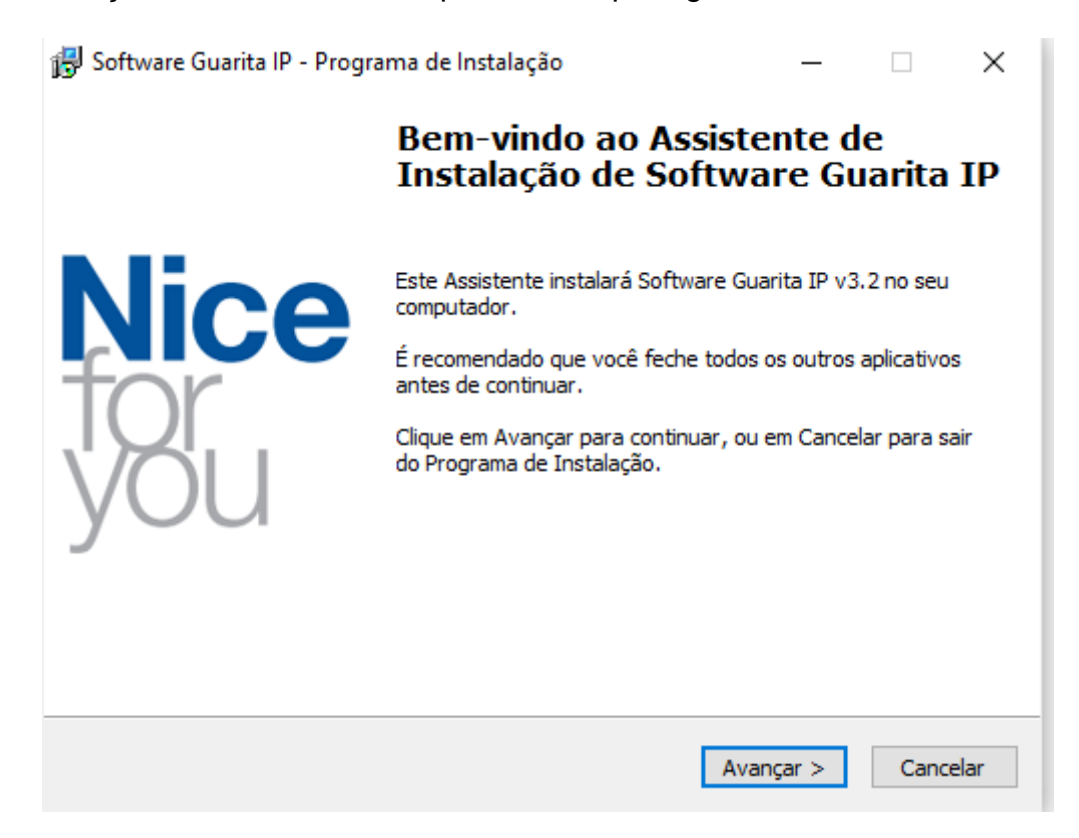

Na barra de tarefas de sua máquina, clique com o botão direito em cima do ícone de conexão com a rede e abra a central de rede e compartilhamento:

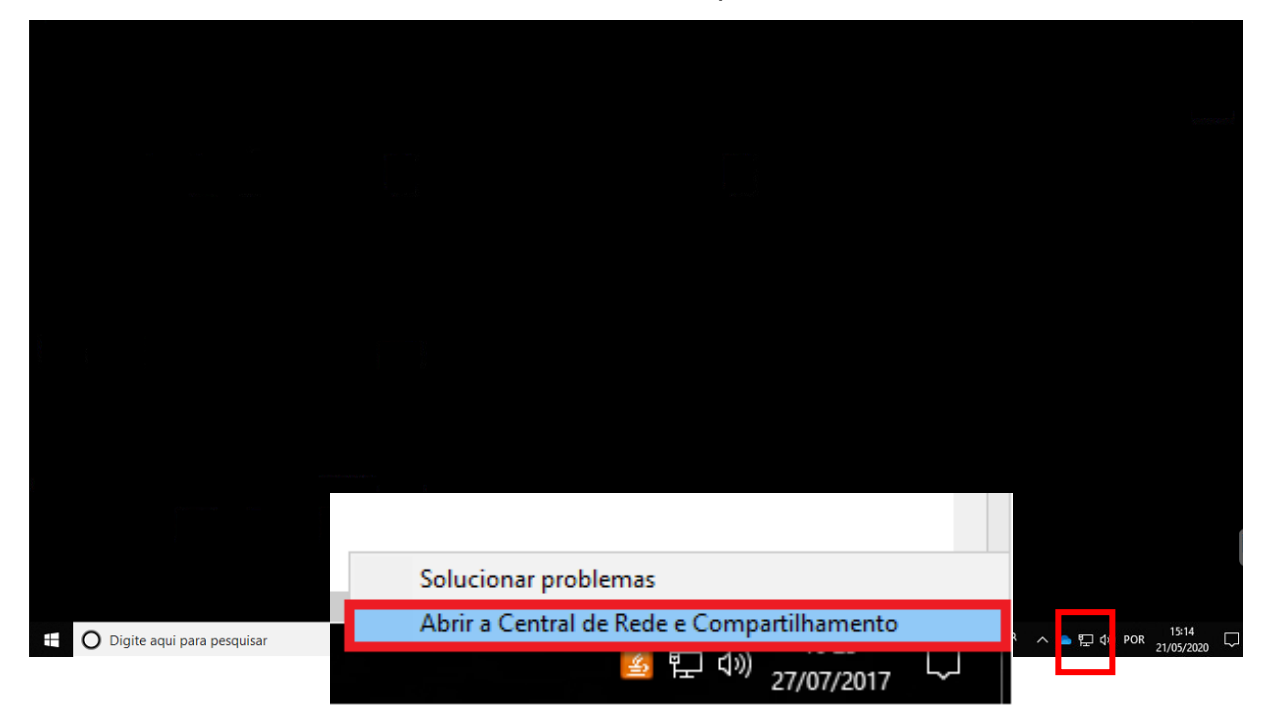

#### Clique na opção "Alterar as configurações do adaptador"

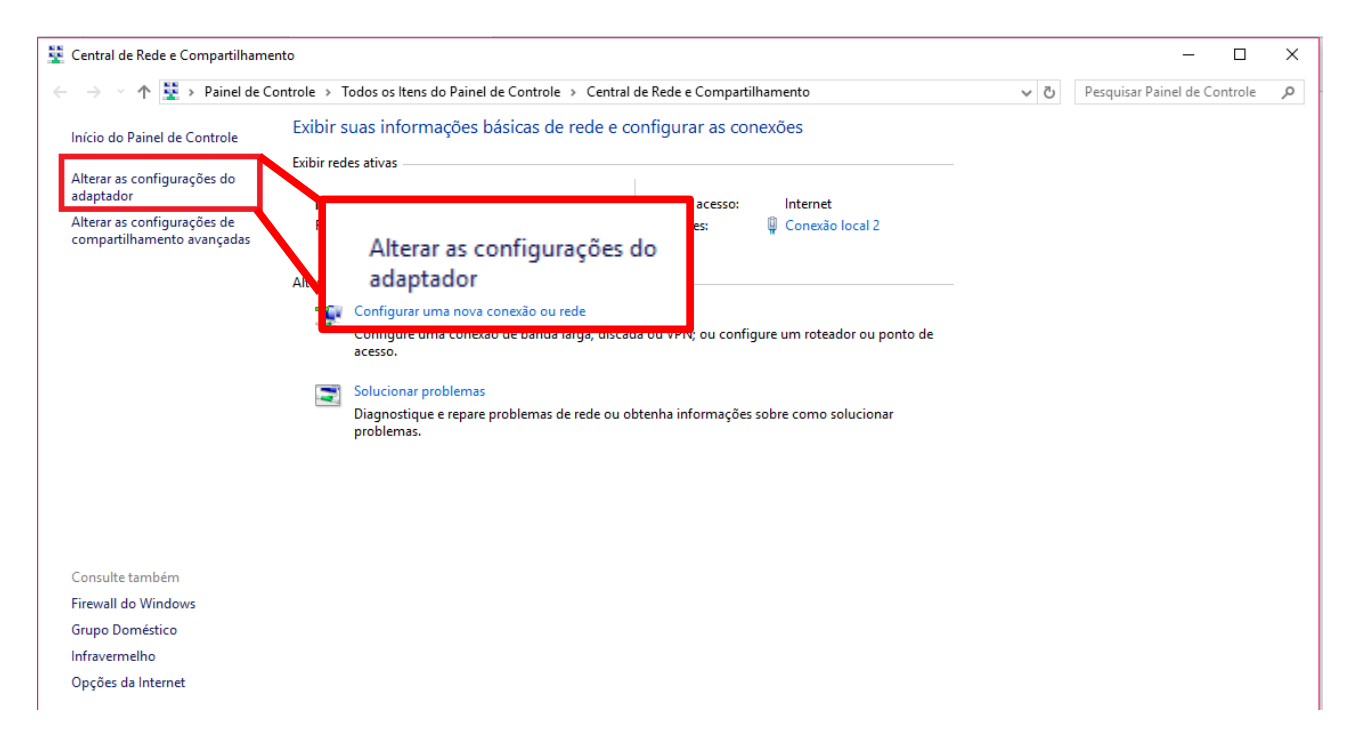

Clique duas vezes sobre sua conexão local:

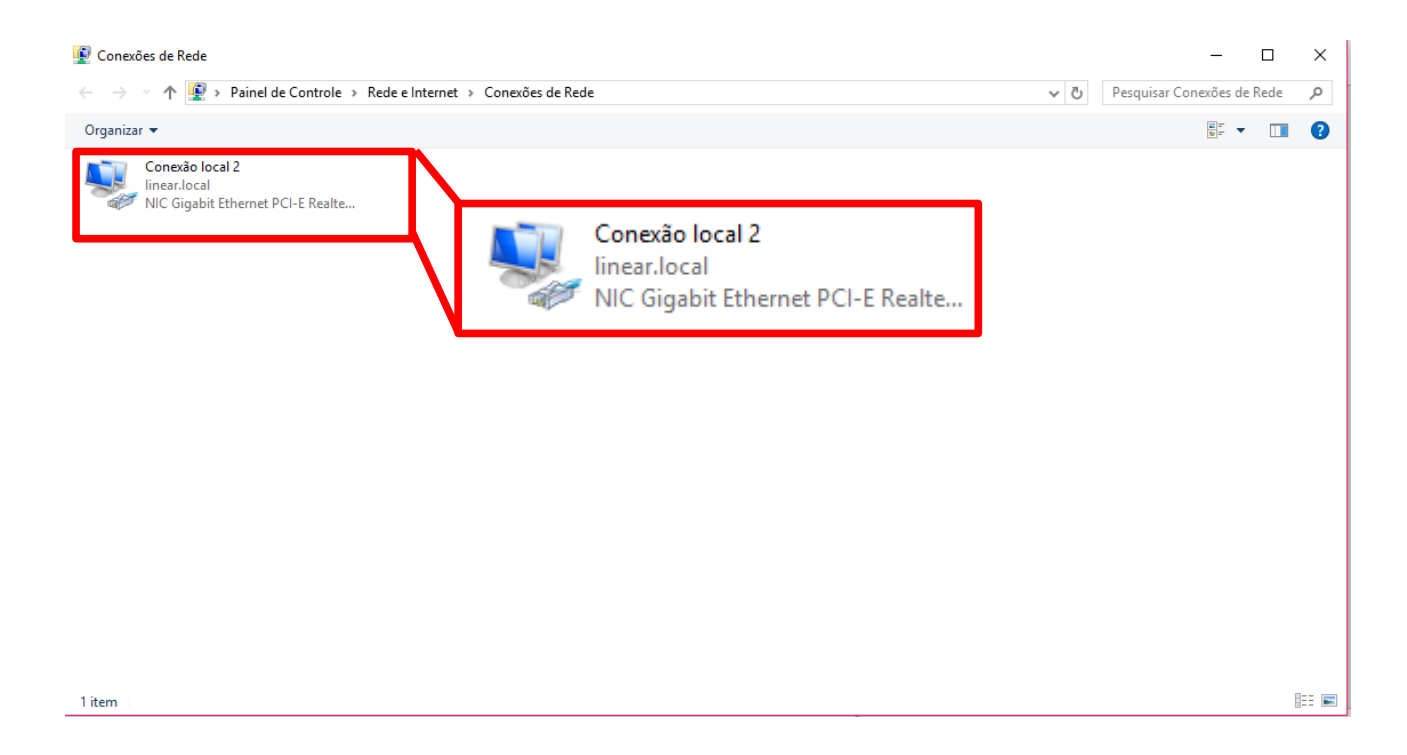

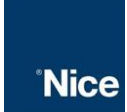

# Clique em propriedades:

| Organizar 🔻        | Desativar este dispositivo de rede                     | Diagnosticar esta conexão | Renomear esta conexão                                                                                        | Exibir o status desta conexão            | Alterar as configurações des                 | ta conexão |  | 0 |
|--------------------|--------------------------------------------------------|---------------------------|----------------------------------------------------------------------------------------------------|------------------------------------------|----------------------------------------------|------------|--|---|
| Con<br>Rede<br>Mar | <b>exão local</b><br>e<br>vell Yukon 88E8056 PCI-E Gig |                           | Status de Conexão                                                                                            | local                                    | x                                            |            |  |   |
|                    |                                                        |                           | Geral                                                                                                    |                                          |                                              |            |  |   |
|                    |                                                        |                           | Conexão<br>Conectividade IPv<br>Conectividade IPv<br>Status da Midia:<br>Duração:<br>Velocidade:<br>Detalhes | /-4: I<br>/6: Sem acesso à I<br>0<br>100 | itemet<br>Itemet<br>Ativo<br>46:12<br>0 Mbps |            |  |   |
|                    |                                                        |                           | AtividadeEn                                                                                                  | viados — 🐺 — Re<br>24.212.975   158.9    | ebidos<br>79.542                             |            |  |   |
|                    |                                                        |                           | Propriedades                                                                                                 | Desativar     Diag                       | osticar                                      |            |  |   |
|                    |                                                        |                           |                                                                                                    |                                          | Fechar                                       |            |  |   |
|                    |                                                        | 😯 Propriedades            | Desa                                                                                                    | tivar Di                                 | agnosticar                                   |            |  |   |

Entre na opção "Protocolo TCP/IP Versão 4 (TCP/IPv4)"

| Organizar 🔻 Desativar este dispositivo de rede           | Diagnosticar esta conexão | Renomear esta conexão                                                                                                    | Exibir o status desta conexão                                                                                                    | Alterar as configurações desta conexão                          |  |
|----------------------------------------------------------|---------------------------|----------------------------------------------------------------------------------------------------|----------------------------------------------------------------------------------------------------|-----------------------------------------------------------------|--|
| Conexão local<br>Rede<br>Marvell Yukon 88E8056 PCI-E Gig |                           | Propriedades d<br>Propriedades d<br>Prode<br>Conectar-se usan<br>Marvell Yu<br>Esta conexão util<br>Marvell Yu<br>Esta conexão util<br>Esta conexão util<br>Esta conexão util<br>E | e Jocal<br>le Conexão local<br>hdo:<br>kon 88E8056 PCI-E Gigabit Ethemet l<br>liza os seguintes itens:<br>tihamento arquivos (ICP/IPVo)<br>lo TCP/IP Vensão 4 (TCP/IPVo)<br>""<br>Desinstalar<br>IP Vensão 6 (ICP/IPVO)<br>IP Vensão 6 (ICP/IPVO)<br>OK | 2ortroller<br>origurar<br>edes Mc<br>iedades<br>IPv6)<br>/IPv4) |  |

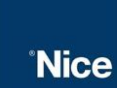

Deixe selecionado as opções "Usar o seguinte endereço IP" e "Usar os seguintes endereços de servidor DNS", e configure sua máquina de acordo com os dados de sua rede local:

| Propriedades de Protocolo TCP/IP Versão 4 (TCP/IPv4)                                                                                                    |                     |  |  |  |  |  |  |  |  |
|----------------------------------------------------------------------------------------------------|---------------------|--|--|--|--|--|--|--|--|
| Geral                                                                                                    |                     |  |  |  |  |  |  |  |  |
| As configurações IP podem ser atribuídas automaticamente se a rede<br>oferecer suporte a esse recurso. Caso contrário, você precisa solicitar<br>ao administrador de rede as configurações IP adequadas. |                     |  |  |  |  |  |  |  |  |
| Obter um endereço IP automaticamente                                                                                                    |                     |  |  |  |  |  |  |  |  |
| O Usar o seguinte endereço IP:                                                                                                    |                     |  |  |  |  |  |  |  |  |
| Endereço IP:                                                                                                    | 192.168.1.12        |  |  |  |  |  |  |  |  |
| Máscara de sub-rede:                                                                                                    | 255.255.0.0         |  |  |  |  |  |  |  |  |
| Gateway padrão:                                                                                                    | 192.168.0.1         |  |  |  |  |  |  |  |  |
| Obter o endereço dos servidores                                                                                                    | DNS automaticamente |  |  |  |  |  |  |  |  |
| <ul> <li>O Usar os seguintes endereços de s</li> </ul>                                                                                                    | ervidor DNS:        |  |  |  |  |  |  |  |  |
| Servidor DNS preferencial:                                                                                                    | 192.168.0.1         |  |  |  |  |  |  |  |  |
| Servidor DNS alternativo:                                                                                                    | · · ·               |  |  |  |  |  |  |  |  |
| 🔲 Validar configurações na saída                                                                                                    | Avançado            |  |  |  |  |  |  |  |  |
|                                                                                                    | OK Cancelar         |  |  |  |  |  |  |  |  |

#### Ao abrir o software "Guarita IP", desbloqueie o menu:

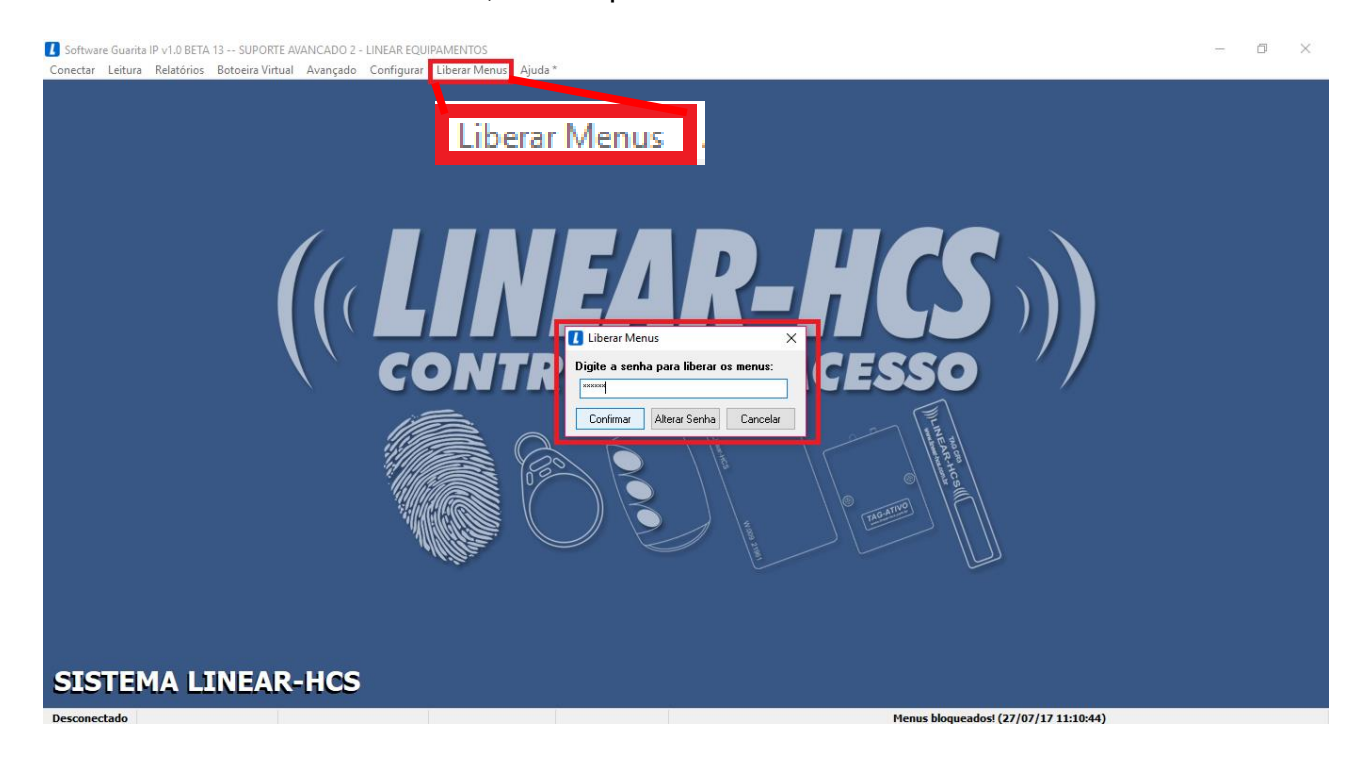

Configure-o de modo a liberar a opção sistema biométrico no menu:

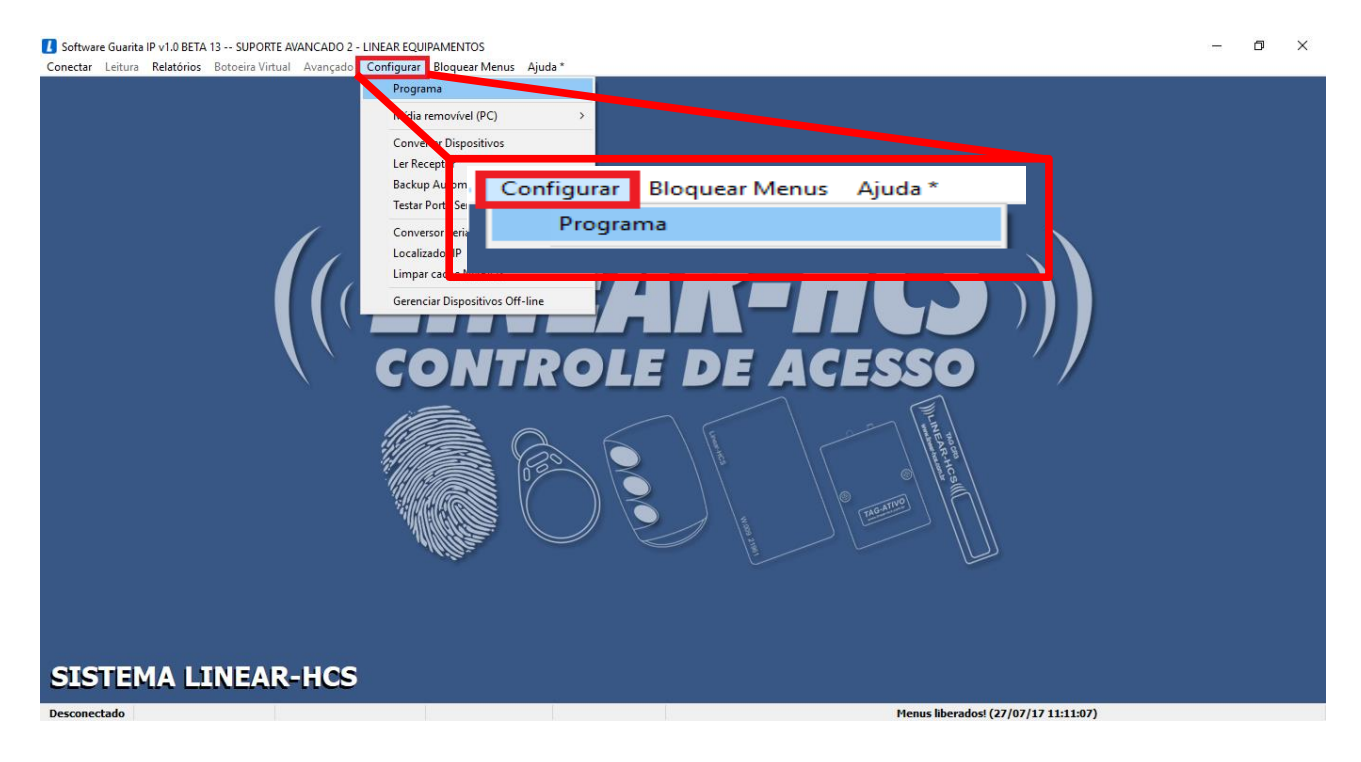

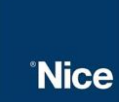

#### Selecione "Ativar Sistema Biométrico (Linha LN)" e salve a configuração:

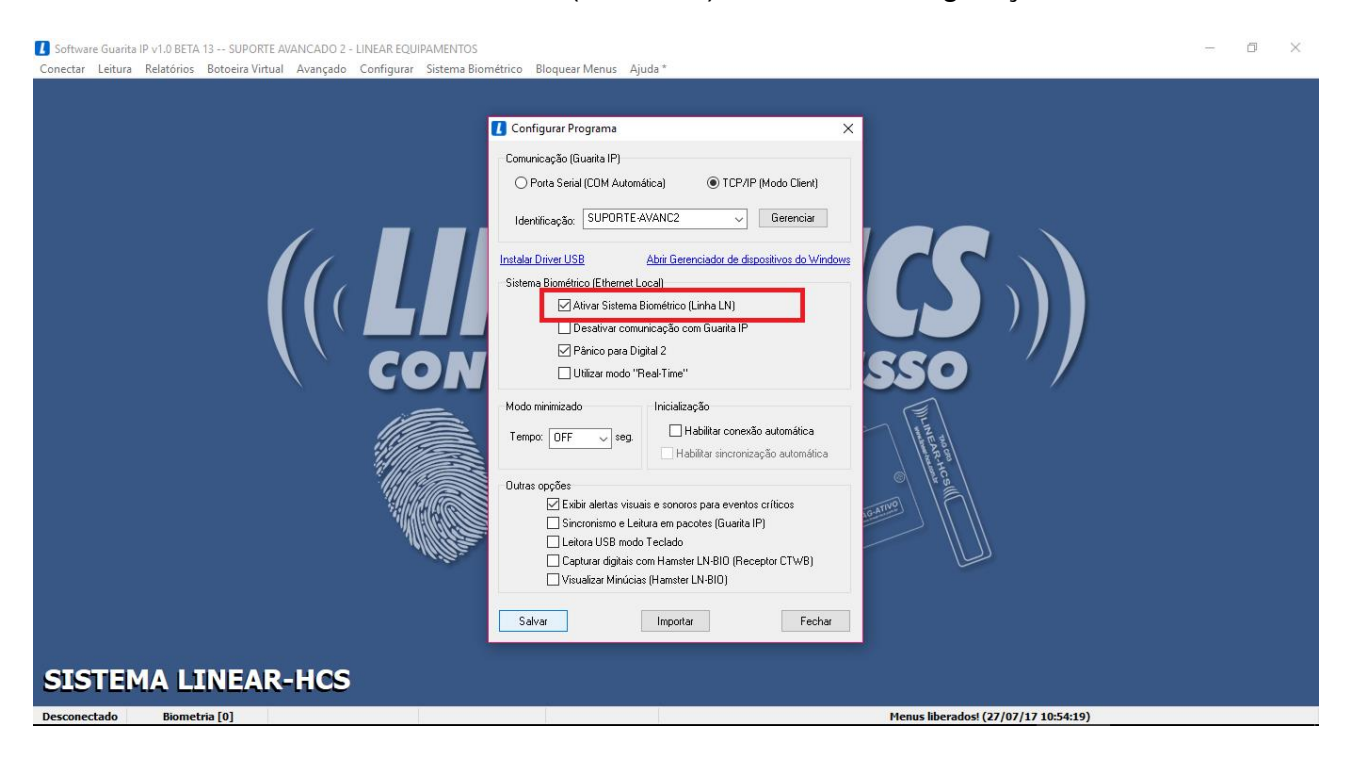

Com a opção ativada e a biometria já conectada na USB, entre em "Sistema Biométrico – Configurar – Biometria (USB)":

| I Software Guarita IP v1.0 BETA 13 SUPORTE AVANCADO 2 - LINEAR EQUIPAMENTOS                              | <br>٥ | × |
|----------------------------------------------------------------------------------------------------|-------|---|
| Conectar Leitura Relatórios Botoeira Virtual Avançado Configurar Sistema Biométrico Bloquear Menus Ajuda |       |   |
| Configurar > Biometria (USB)                                                                             |       |   |
| Sincronizar Monitoramente                                                                                |       |   |
| Backup > Grupos e Jornadas                                                                               |       |   |
| Restore > Localizador BIO IP                                                                             |       |   |
| Sistema Biométrico Bloquear Menus Ajuda *                                                                |       |   |
| Configurar > Biometria (USB)                                                                             |       |   |
|                                                                                                    |       |   |
| CONIROLE DE ACESSO /                                                                                     |       |   |
|                                                                                                    |       |   |
| SISTEMA LINEAR-HCS                                                                                       |       |   |
| Decementado Biometria (A)                                                                                |       |   |

| ĩ | Ni | C | e |
|---|----|---|---|

Abra o "Prompt de comando" em sua máquina e, para verificar se um IP está disponível, digite a linha de comando: "ping + IP". Caso apareça a mensagem "Host de destino inacessível" é porque o IP não está sendo usado.

| 🔤 Prompt de Comando                                                                                                    | -  | × |
|----------------------------------------------------------------------------------------------------|----|---|
| Microsoft Windows [versão 10.0.15063]<br>(c) 2017 Microsoft Corporation. Todos os direitos reservado:                                                                                                    | 5. | ^ |
| C:\Users\barbara>ping 192.168.1.62                                                                                                    |    |   |
| Disparando 192.168.1.62 com 32 bytes de dados:<br>Resposta de 192.168.1.9: Host de destino inacessível.<br>Resposta de 192.168.1.9: Host de destino inacessível.<br>Resposta de 192.168.1.9: Host de destino inacessível.<br>Resposta de 192.168.1.9: Host de destino inacessível. |    |   |
| Estatísticas do Ping para 192.168.1.62:<br>Pacotes: Enviados = 4, Recebidos = 4, Perdidos = 0 (0% o<br>perda),                                                                                                    | de |   |
| C:\Users\barbara>_                                                                                                    |    |   |
|                                                                                                    |    |   |
|                                                                                                    |    |   |
|                                                                                                    |    | ~ |

Clique em "Ler", configure a biometria (para endereçá-la, utilize o IP que acabou de verificar sua disponibilidade) e grave os dados:

| Configure de acordo com os dados<br>colocados em sua máquina<br>anteriormente                                                                                                    |                                                                                                    | ×                                                           |
|----------------------------------------------------------------------------------------------------|----------------------------------------------------------------------------------------------------|-------------------------------------------------------------|
| Meu IP Local: 192.168.1.9                                                                                                    | Porta TCP Local: 5010                                                                                                    |                                                             |
| Configurações de Rede           Endereço físico:         00-22-CA-88-83-07           Endereço IP:         192         .         168         .         0         .         10           Máscara de sub-rede:         255         .         255         .         0         .         0 | Configurações Gerais<br>Número de série: 1400200015310356<br>Versão de firmware: K5.98.F1<br>Usuários: Digitais: Eventos:                                                                                                    | Observe se a<br>biometria está com o<br>firmware atualizado |
| Gateway padrão: 192 . 168 . 0 . 1<br>Configurações de Conexão<br>Modo TCP: Server v<br>IP servidor local: 192 . 168 . 0 . 1<br>Porta TCP: 5010 Usar dados Locais                                                                                                    | ✓       ○       310         Tempo Relé:       Saída Wiegand:       Fixed Code:         5 seg.       ✓       Wiegand26       ✓         ✓       Modo "Real-Time"       ✓       Atualização auto. das digitais           ✓       O         Data/Hora do Computador       ✓           ✓ | ENVIE COMANDOS<br>INDIVIDUAIS PARA<br>A BIOMETRIA           |

\*Para configurar a biometria LN5-P/LN-M5 é necessário dos cartões ENROLL e DELETE

|      | CONFIGURAÇÃO                      |
|------|-----------------------------------|
|      | DE BIOMETRIAS VIA IP UTILIZANDO O |
| Nice | SOFTWARE GUARITA IP               |

Após configurada a biometria, o Prompt exibirá a quantidade de bytes enviados e o tempo de resposta dela:

| 🚥 Prompt de Comando                                    | — | × |
|--------------------------------------------------------|---|---|
| C:\Users\barbara≻ping 192.168.3.210 -t                 |   | ^ |
| Disparando 192.168.3.210 com 32 bytes de dados:        |   |   |
| Resposta de 192.168.3.210: bytes=32 tempo=18ms TTL=128 |   |   |
| Resposta de 192.168.3.210: bytes=32 tempo<1ms TTL=128  |   |   |
| Resposta de 192.168.3.210: bytes=32 tempo=30ms TTL=128 |   |   |
| Resposta de 192.168.3.210: bytes=32 tempo=9ms TTL=128  |   |   |
| Resposta de 192.168.3.210: bytes=32 tempo=42ms TTL=128 |   |   |
| Resposta de 192.168.3.210: bytes=32 tempo=22ms TTL=128 |   |   |
| Resposta de 192.168.3.210: bytes=32 tempo=5ms TTL=128  |   |   |
| Resposta de 192.168.3.210: bytes=32 tempo=38ms TTL=128 |   |   |
| Resposta de 192.168.3.210: bytes=32 tempo=26ms TTL=128 |   |   |
| Resposta de 192.168.3.210: bytes=32 tempo=21ms TTL=128 |   |   |
| Resposta de 192.168.3.210: bytes=32 tempo=9ms TTL=128  |   |   |
| Resposta de 192.168.3.210: bytes=32 tempo=45ms TTL=128 |   |   |
| Resposta de 192.168.3.210: bytes=32 tempo=26ms TTL=128 |   |   |
| Resposta de 192.168.3.210: bytes=32 tempo=17ms TTL=128 |   |   |
| Resposta de 192.168.3.210: bytes=32 tempo=6ms TTL=128  |   |   |
| Resposta de 192.168.3.210: bytes=32 tempo=31ms TTL=128 |   |   |
| Resposta de 192.168.3.210: bytes=32 tempo=17ms TTL=128 |   |   |
| Resposta de 192.168.3.210: bytes=32 tempo=42ms TTL=128 |   |   |

Para monitorar a biometria, dentro do software Guarita IP, vá em "Sistema Biométrico – Configurar – Monitoramento"

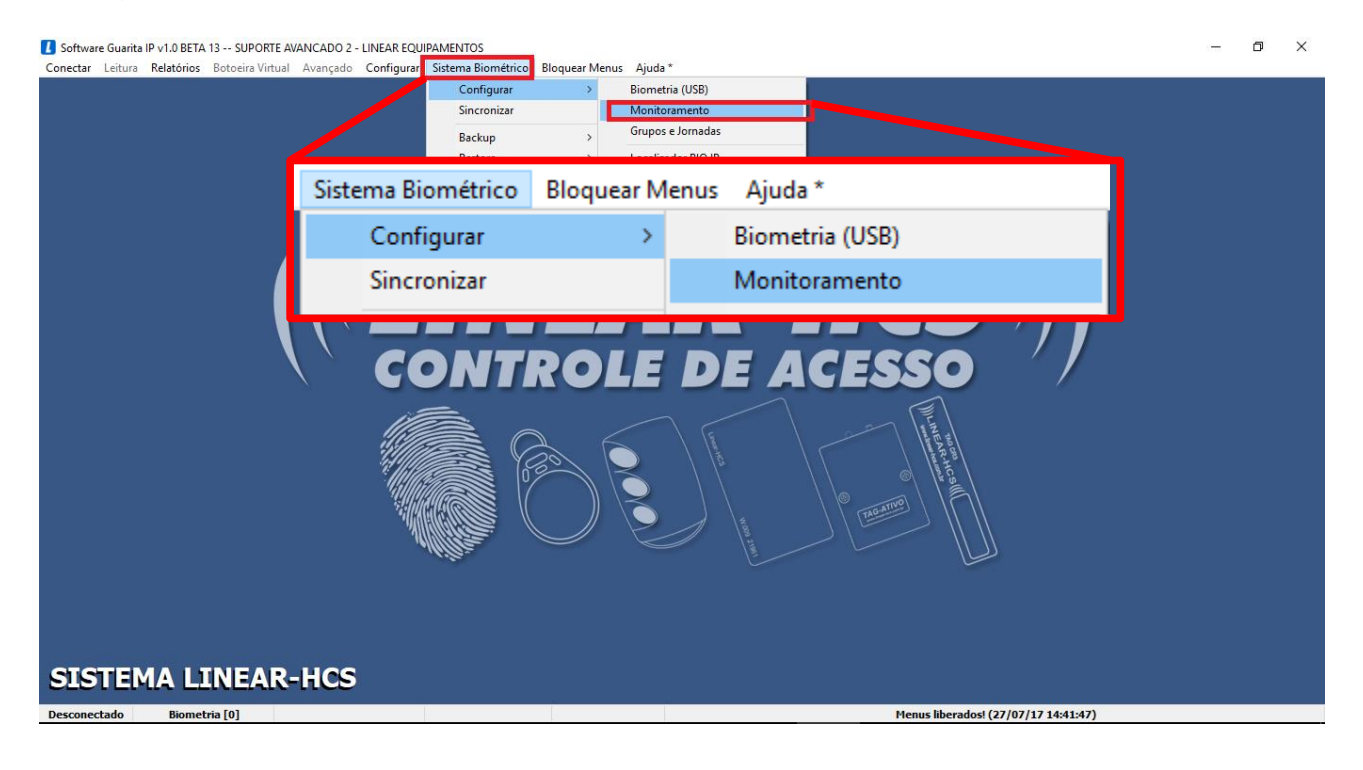

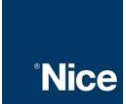

Selecione a biometria, clique em monitorar selecionado e salve a configuração (Observe que no canto inferior do software muda o status de "Biometria[0] para Biometria[1]" indicando a conexão):

| Z Software Guarita IP v1.0 BETA 13 SUPORTE AVAN<br>Conectar Leitura Relatórios Botoeira Virtual Av | ICADO 2 - LINEAR EQUIPAMENTOS<br>vançado Configurar Sistema Biométrico Bloquear Menus Ajuda *                                                                                                    | - 0 × |
|----------------------------------------------------------------------------------------------------|----------------------------------------------------------------------------------------------------|-------|
|                                                                                                    | Celores biométricos na rede         Porta TCP de escuta (Server):         5010         Atterar         Meu IP Local:         192.168.1.70         1236360014366341         LNS-P         27/07/17         14:50:47         Monitorar Selecionado |       |
|                                                                                                    | Endereco IP Número de série Modelo Rótulo (máx. 8 caract.)                                                                                                    |       |
|                                                                                                    | 192.168.1.70         1230300014360341         LNS-P         BIO 0341           Remover Selectionado         Comandos >>         Data/Hora do Computador         v           Salvar         Fechar                                                |       |
| SIS Biometria [1                                                                                   |                                                                                                    |       |

\*Caso a biometria ping no Prompt de comando mas não apareça nessa tela, é importante rever as configurações de IP da mesma

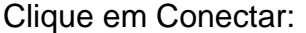

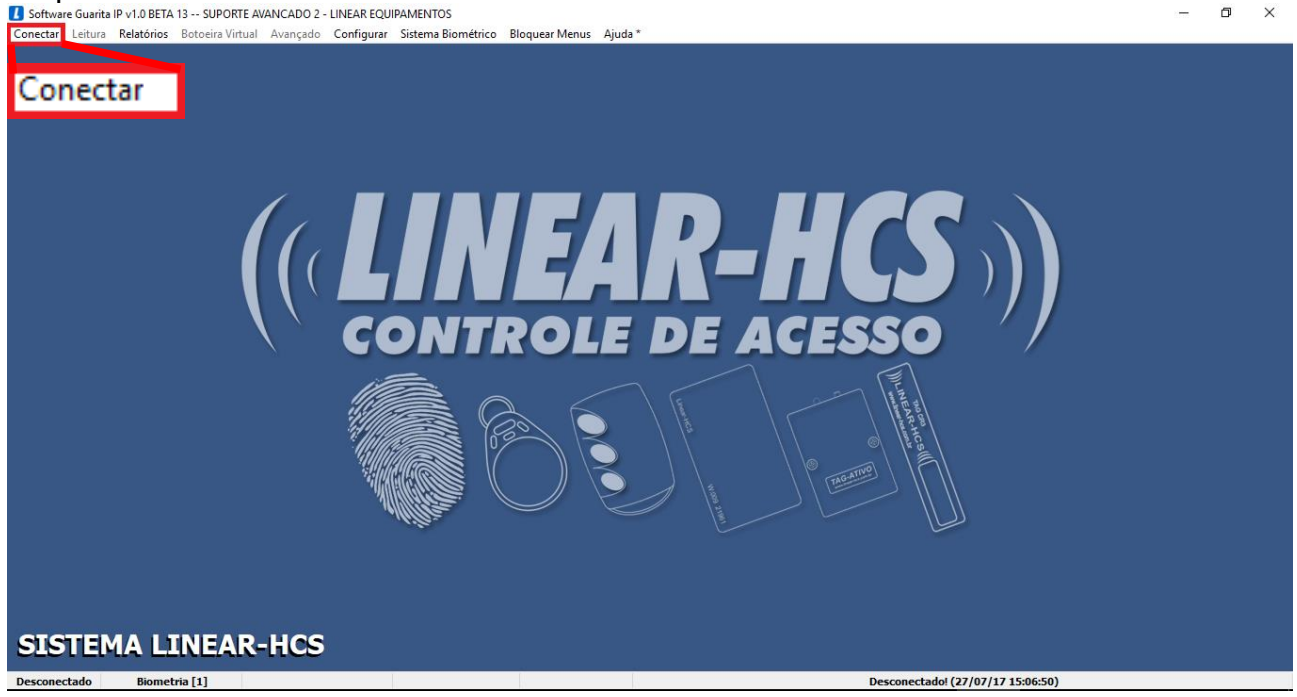

Clique em sim, para sincronizar as biometrias:

| Software Guarita IP v1.0 BETA 13 SL<br>Desconectar Leitura Relatórios Bot | JPORTE AVANCADO 2 - LINEA<br>toeira Virtual Avançado Co | R EQUIPAMENT<br>nfigurar Siste | OS<br>ema Biomét | trico Bloquear Menus Ajuc | a *     |       |                     |                  |      | - | Ø | × |
|---------------------------------------------------------------------------|---------------------------------------------------------|--------------------------------|------------------|---------------------------|---------|-------|---------------------|------------------|------|---|---|---|
|                                                                           |                                                         |                                |                  |                           |         |       |                     |                  |      |   |   |   |
|                                                                           |                                                         |                                | ΜΟΙ              | NITORAM                   | ENTO ON | -LIN  | E                   |                  |      |   |   |   |
|                                                                           |                                                         |                                | Sincroniz        | tar Biometrias            |         |       | 1                   |                  |      |   |   |   |
|                                                                           | Deseja sincronizar os dados das Biometrias?             |                                |                  |                           |         |       |                     |                  |      |   |   |   |
|                                                                           |                                                         |                                | _                |                           | Sim     | Não   |                     |                  |      |   |   |   |
|                                                                           | Evento                                                  | Apto E                         | Bloco            | Identificação             | Veículo | Placa | Dispositivo - Saída | Data · Hora      | Bat. |   |   |   |
|                                                                           |                                                         |                                |                  |                           |         |       |                     |                  |      |   |   |   |
|                                                                           |                                                         |                                |                  |                           |         |       |                     |                  |      |   |   |   |
|                                                                           | AR-HCS                                                  | 0 Guari                        | ita VeA 114      |                           |         |       | Conactadal (22      | /07/17 15-09-21) |      |   |   |   |

Assim todos os eventos são registrados e na tela será exibida todas as informações cadastradas.

\*Em último caso, caso a biometria não apareça no campo monitoramento do software, desative o firewall de sua máquina